## Cvičenie 3 Funkčná a časová simulácia kombinačnej logiky v ModelSime.

Otvorit' Quartus II

Horné menu: File: New Project Wizard

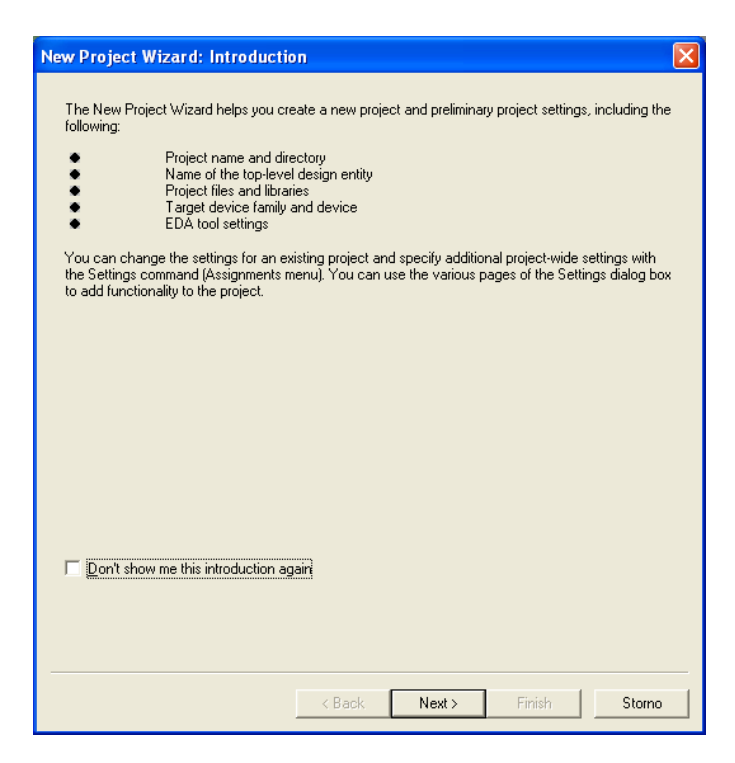

Next...

Zadajte cestu k projektu, názov projektu a meno "top level design entity" (odporúčam používať rovnaké názvy)

| New Project Wizard: Directory, Name , Top-Level Entity [page 1 of 5]                                                                                 |          | × |
|----------------------------------------------------------------------------------------------------|----------|---|
|                                                                                                    |          |   |
| What is the <u>w</u> orking directory for this project?                                                                                              |          |   |
| D:\= PHD =\= VYUKA =\PL0_2008\cv3_basic_logic                                                                                                    |          |   |
| What is the name of this project?                                                                                                    |          |   |
| cv3_basic_logic                                                                                                    |          |   |
| What is the name of the top-level design entity for this project? This name is case sensitive a<br>exactly match the entity name in the design file. | and must |   |
| cv3_basic_logic                                                                                                    |          |   |
| Lies Evisting Region Cottings                                                                                                    |          |   |
| Use Existing Project Settings                                                                                                    |          |   |
|                                                                                                    |          |   |
|                                                                                                    |          |   |
|                                                                                                    |          |   |
|                                                                                                    |          |   |
|                                                                                                    |          |   |
|                                                                                                    |          |   |
|                                                                                                    |          |   |
|                                                                                                    |          |   |
|                                                                                                    |          |   |
|                                                                                                    |          |   |
| < Rack Next > Finish                                                                                                    | Storne   |   |
|                                                                                                    | Storno   |   |

Next... Next...

# Vyberte súčiastku EPM3064ATC44-10

| Family: MAX3000A                                     |               |              | -                     | Show in 'Availa | ble device' list |   |
|------------------------------------------------------|---------------|--------------|-----------------------|-----------------|------------------|---|
| Tarast darden                                        |               |              | _                     | Package:        | Any              | - |
| C Auto device selected by the Fitter                 |               |              | Pin <u>c</u> ount:    | Any             | -                |   |
| Specific device selected in 'Available devices' list |               | Speed grade: | Any                   | •               |                  |   |
|                                                      |               |              | Show advanced devices |                 |                  |   |
|                                                      |               |              |                       | HardCopy of     |                  |   |
|                                                      |               |              |                       |                 |                  |   |
| Available devices:                                   |               |              |                       |                 |                  |   |
| Name                                                 | Core v        | Macro        |                       |                 |                  | ~ |
| EPM3032ATI44-10                                      | 3.3∨          | 32           | 1                     |                 |                  | _ |
| EPM3064ALC44-4                                       | 3.3V          | 64           |                       |                 |                  |   |
| EPM3064ALC44-7                                       | 3.3V          | 64           |                       |                 |                  |   |
| EPM3064ALC44-10                                      | 3.3V          | 64           |                       |                 |                  |   |
| EPM3064ATC44-4                                       | 3.3V          | 64           |                       |                 |                  |   |
| EPM3064ATC44-7                                       | 3.3V          | 64           |                       |                 |                  |   |
| EPM3064ATC44-10                                      | 3.3V          | 64           |                       |                 |                  |   |
| EPM3064ATC100-4                                      | 3.3V          | 64           | _                     |                 |                  |   |
| EPM3064ATC100-7                                      | 3.3V          | 64           |                       |                 |                  |   |
| EPM3064ATC100-10                                     | 3.3∨          | 64           |                       |                 |                  | ~ |
| - Companion device                                   |               |              |                       |                 |                  |   |
|                                                      |               |              |                       |                 |                  |   |
|                                                      |               |              | Ψ.                    |                 |                  |   |
| HardCopy II:                                         |               |              |                       |                 |                  |   |
| HardCopy II:                                         | JardCanu II.a |              |                       |                 |                  |   |

Next...

Výber EDA (Electronic Design Automation) nástrojov. Pre simuláciu budeme používať ModelSim-Altera (domáca inštalácia) alebo ModelSim (školská inštalácia) :

| New Project V  | /izard: EDA Tool Settings [page 4 of 5]                                     | X |
|----------------|-----------------------------------------------------------------------------|---|
| Specify the ot | ner EDA tools in addition to the Quartus II software used with the project. |   |
| Design Entry   | /Synthesis                                                                  |   |
| Tool name:     | <none></none>                                                               |   |
| Format:        | <b></b>                                                                     |   |
| 🗖 Bun this     | tool automatically to synthesize the current design                         |   |
| - Simulation - |                                                                             | - |
| Tool name:     | ModelSim-Altera                                                             |   |
| Format:        | VHDL                                                                        |   |
| 🔲 Run gat      | e-level simulation automatically after compilation                          |   |
| – Timing Anal  | sis                                                                         | _ |
| Tool name:     | <none></none>                                                               |   |
| Format:        | <b></b>                                                                     |   |
| 🗖 Bun this     | tool automatically after compilation                                        |   |
|                |                                                                             |   |
|                |                                                                             |   |
|                |                                                                             |   |
|                |                                                                             |   |
|                | <back next=""> Finish Storno</back>                                         |   |

(Pozor!!! Toto dialogove okno je z verzie Quartusu 7.2, v školskej inštalácii je Quartus verzie 6.1 a vyzerá inak, avšak, filozofia výberu ModelSimu sa nemení.) Next..

| New Project Wizard: Summa         | iry [page 5 of 5]                              |
|-----------------------------------|------------------------------------------------|
| When you click Finish, the projec | t will be created with the following settings: |
| Project directory:                |                                                |
| D:/= PHD =/= VYUKA =-             | -/PL0_2008/cv3_basic_logic/                    |
| Project name:                     | cv3_basic_logic                                |
| Top-level design entity:          | cv3_basic_logic                                |
| Number of files added:            | 0                                              |
| Number of user libraries added:   | 0                                              |
| Device assignments:               |                                                |
| Family name:                      | MAX3000A                                       |
| Device:                           | EPM3064ATC44-10                                |
| EDA tools:                        |                                                |
| Design entry/synthesis:           | <none></none>                                  |
| Simulation:                       | ModelSim-Altera (VHDL)                         |
| Timing analysis:                  | <none></none>                                  |
| Operating conditions:             |                                                |
| Core voltage:                     | 3.3V                                           |
| Junction temperature range:       | 0-85 °C                                        |
|                                   |                                                |
|                                   |                                                |
|                                   |                                                |
|                                   |                                                |
|                                   |                                                |
|                                   |                                                |
|                                   | < Back Next > Finish Storno                    |
|                                   |                                                |

Finish.

Teraz vytvoríme popis jednoduchej logiky (Hradlo AND) v jazyku VHDL. Horné menu: File: New: VHDL File

| New                                                                                                    | × |
|----------------------------------------------------------------------------------------------------|---|
| Device Design Files Other Files<br>AHDL File<br>Block Diagram/Schematic File<br>EDIF File<br>SOPC Builder System<br>State Machine File<br>Verilog HDL File<br>VHDL File |   |
| OK Cancel                                                                                                    |   |
| OK.                                                                                                    |   |

Na začiatku kódu je nutné uviesť knižnice, v ktorých sú definované napr. typy signálov, ktoré nie sú štandardne zahrnuté vo VHDL:

```
library ieee;
use ieee.std_logic_1164.all;
```

Budeme používať knižnicu IEEE (Institute of Electrical and Electronics Engineers). Z nej použijeme definíciu štandardnej logiky "ieee.std\_logic\_1164" (viac na prednáške). Túto knižnicu budeme používať vždy.

Popis Entity. Entitu si môžeme predstaviť ako elektronickú logickú súčiastku, ktorá má svoje meno, vstupy a výstupy. Tento popis musí obsahovať každý VHDL kód, ktorým popisujeme hardvér, ktorý chceme syntetizovať v CPLD alebo FPGA.

```
entity cv3_basic_logic is
   port(
      my_input : in std_logic_vector (1 downto 0);
      my_output : out std_logic
   );
end cv3_basic_logic;
```

entity, is, port, in, out, downto, end sú klúčové slová a v editore sú zvýraznené modrou farbou. "cv3\_basic\_logic" je názov entity. "my\_input" je vstup, v tomto prípade dvojbitový vektor. "my\_output" je výstup, v tomto prípade jeden bit.

Ďalej pokračujeme popisom architektúry. Vo vnútri architektúry bude popis logiky, ktorá bude syntetizovaná. Aj keď VHDL umožňuje použitie viacerých architektúr, v rámci jedného VHDL súboru, vždy budeme používať len jednu.

```
architecture arch of cv3_basic_logic is
begin
end arch;
```

architecture, of, is, begin, end sú kľúčové slová. "arch" je názov architektúry. Riadok "end arch" je posledným riadkom v súbore a zvyšný kód budeme písať medzi "begin" a "end arch".

Pokračujeme popisom samotnej logiky. Keďže chceme realizovať hradlo AND priradíme výstupu AND kombináciu vstupného vektora:

```
my_output <= my_input(1) and my_input(0);</pre>
```

symbol <= sa používa na priradenie jedného signálu k druhému signálu. Okrem AND môžeme použiť OR pre logický súčet, alebo NOT pre logickú negáciu.

Súbor uložíme ako cv3\_basic\_logic.vhdl.

```
library ieee;
use ieee.std_logic_1164.all;
entity cv3_basic_logic is
  port(
    my_input : in std_logic_vector (1 downto 0);
    my_output : out std_logic
  );
end cv3_basic_logic;
architecture arch of cv3_basic_logic is
begin
  my_output <= my_input(1) and my_input(0);</pre>
```

end arch;

Skompilovať a priradiť piny podľa postupu z predošlého cvičenia. Súbor je možné odsimulovať v Quartuse podľa postupu uvedenom v predošlom cvičení.

#### Simulácia v ModelSime.

Filozofia: ModelSim je externý EDA program, ktorý buď treba Quartusom zavolať (spolu s konfiguráciou simulácie, ktorú Quartus za nás urobí), alebo spustiť samostatne (tu bude treba konfiguráciu popísať skriptom). Na tomto cvičení bude uvedený postup, ako spustiť simuláciu v ModelSime prostredníctvom Quartusu. Pre simuláciu bude treba simulovanej logike vnútiť vstupy, ktoré nezadáme graficky, ale VHDL kódom. Takýto vstup je pomerne jednoduché vytvoriť a editovať, zvlášť pre simulácie rozsiahlych dizajnov.

Vytvoríme simulačný VHDL skript (tzv. test bench) Horné menu: File: New: VHDL File:

```
library ieee;
use ieee.std_logic_1164.all;
entity stim_cv3_basic_logic is
end stim_cv3_basic_logic;
```

```
architecture stim of stim_cv3_basic_logic is
  component cv3_basic_logic is
  port(
    my_input : in std_logic_vector (1 downto 0);
    my_output : out std_logic
  );
  end component;
  signal input_data : std_logic_vector (1 downto 0);
  signal output_data : std_logic;
begin
  the_cv3_basic_logic: cv3_basic_logic
    port map (
      my_input => input_data,
      my_output => output_data
    );
  stimulus: process
    begin
      input_data <= "00";</pre>
      wait for 100ns;
      input data <= "01";</pre>
      wait for 100ns;
      input_data <= "10";</pre>
      wait for 100ns;
      input_data <= "11";</pre>
      wait for 100ns;
      input_data <= "00";</pre>
      wait;
    end process stimulus;
```

#### end stim;

Súbor uložíme ako stim\_cv3\_basic\_logic.vhdl

Nakonfigurujeme Quartus II pre priame spúšťanie simulácie v ModelSime:

Zadáme cestu k modelsim.exe:

Horné menu: Tool: Options: General: EDA Tool Options Dvojklikom na ModelSim-Altera (pre domácu inštaláciu) alebo na ModelSim (pre školskú inštaláciu) a nasledným kliknutím na "…" zadáme cestu k modelsim.exe

| ategory:                                                                                                    |                                                                                                    |                                                                                                    |
|----------------------------------------------------------------------------------------------------|----------------------------------------------------------------------------------------------------|----------------------------------------------------------------------------------------------------|
| 🖃 General 🔼 🔼                                                                                                    | EDA Tool Options                                                                                                    |                                                                                                    |
| EDA Tool Options     Internet Connectivity     License Setup                                                                                                    | NativeLink options<br>Specify the location of the                                                                        | NativeLink executable for each third-party EDA tool:                                                                                                    |
| Global User Libraries (All Proje                                                                                                    | EDA Tool                                                                                                    | Location of Executable                                                                                                    |
| Assignment Editor     Colors     Colors     Fonts     Dock/Symbol Editor     Colors     Fonts     Colors     Colors     Fonts     Colors     Colors     Colors     Colors     Colors     Colors     Colors     Colors     Colors     Colors     Gotto     Colors     Colors     Colors     Cons     Colors     Cons     Colors     Colors     Co | LeonardoSpectrum<br>Precision Synthesis<br>Synplify<br>Synplify Pro<br>Active-HDL<br>ModelSim<br>ModelSimAltera<br>NCSim | < double-click to change path ><br>< double-click to change path ><br>< double-click to change path ><br>< double-click to change path ><br>< double-click to change path ><br>< double-click to change path ><br>< double-click to change path ><br>D:\aterAV2sp3\modelsim_ae\win32<br>< double-click to change path > |
| Netlist Viewers     TL Viewer     Colors     Fonts                                                                                                    | Use NativeLink with a                                                                                                    | Synplify/Synplify Pro node-locked license                                                                                                    |
| Pin Planner Fonts Programmer                                                                                                    |                                                                                                    |                                                                                                    |
| Report Window<br>Colors                                                                                                    |                                                                                                    |                                                                                                    |
| - Fonts                                                                                                    |                                                                                                    |                                                                                                    |

## Nakonfigurujeme simuláciu:

Horné menu: Assignments: EDA Tool Settings: Simulation

V Tool name bude uvedený ModelSim-Altera (domáca inštalácia) alebo ModelSim (školská inštalácia)

V EDA Netlist Writer Options: Output Directory zadajte cestu k projektovému adresáru. V NativeLink settings zaškrtnite Compile test bench a kliknite na tlačidlo Test Benches...

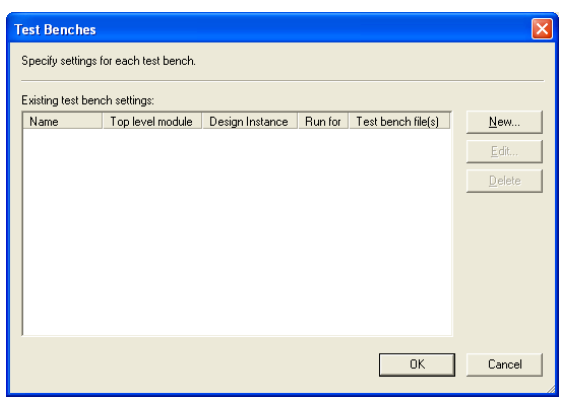

New...

| New Test Bench Settings                                                   |                |             |                |
|---------------------------------------------------------------------------|----------------|-------------|----------------|
| Create new test bench settings.                                           |                |             |                |
|                                                                           |                |             |                |
| Test bench name: stim_cv3_basic_logic                                     |                |             |                |
| Top level module in test bench: stim_cv3_t                                | pasic_logic    |             |                |
| Design instance name in test bench: the_c                                 | v3_basic_logic |             |                |
| Simulation period<br>© Run simulation until all <u>v</u> ector stimuli ar | e used         |             |                |
| C End simulation at:                                                      | •              |             |                |
| Test bench files                                                          |                |             |                |
| Eile name:                                                                |                |             | Add            |
| File name                                                                 | Library        | HDL Version | <u>R</u> emove |
|                                                                           |                |             | Цр             |
|                                                                           |                |             | Down           |
|                                                                           |                |             | Properties     |
|                                                                           |                |             |                |
|                                                                           |                |             |                |
|                                                                           |                | OK          | Cancel         |

Test bench name: stim cv3 basic logic

Top level module in test bench: stim\_cv3\_basic\_logic Design instance name in test bench: the\_cv3\_basic\_logic

Vložime test bench súbor kliknutím na ...

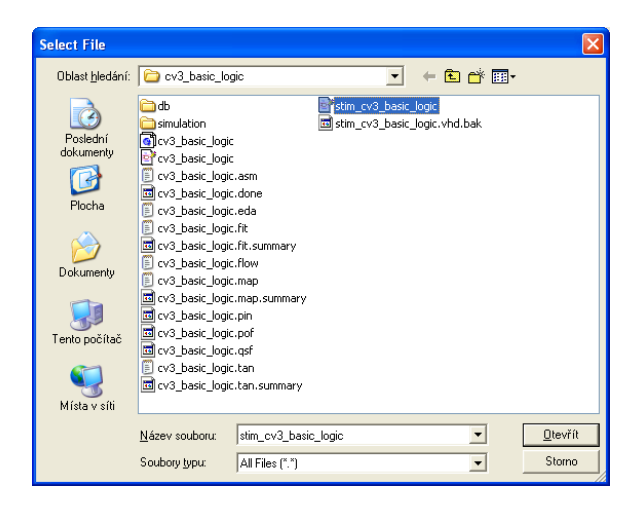

Kliknete na Add

| New Test Bench Settings                                                                                                    |                                         |                        |                                                                        |
|----------------------------------------------------------------------------------------------------|-----------------------------------------|------------------------|------------------------------------------------------------------------|
| Create new test bench settings.                                                                                                    |                                         |                        |                                                                        |
| Lest bench name:       [stim_cv3_basic_logic         Top level module in test bench:       [stim_cv3_t]         Besign instance name in test bench:       [the_cv3_b]         Simulation period       ©         Put simulation unbial subjector stimulation       [misimulation at: | pasic_logic<br>v3_basic_logic<br>e used |                        |                                                                        |
| Test bench files<br>Eile name:<br>File name<br>stim_cv3_basic_logic.vhd                                                                                                    | Library                                 | HDL Version<br>Default | Add<br><u>R</u> emove<br><u>Up</u><br><u>Down</u><br><u>Properties</u> |
|                                                                                                    |                                         | OK                     | Cancel                                                                 |
| OK.                                                                                                    |                                         |                        |                                                                        |
| OK.                                                                                                    |                                         |                        |                                                                        |

OK.

Prekompilujeme celý dizajn.

Spustíme funkčnú simuláciu: Horné menu: Tools: EDA Simulation Tool: Run EDA RTL Simulation

| M wave - default                                                            |                                                    |    |
|-----------------------------------------------------------------------------|----------------------------------------------------|----|
| <u> Eile Edit V</u> iew Insert F <u>o</u> rmat <u>T</u> ools <u>W</u> indow |                                                    |    |
| ] 🗅 🚅 🖬 🚭   🐰 🐚 🛍 🗅 😂   🗛                                                   | E S   ♦ ₩ 2 X   ↑   E 10 ∞ ± L E   7 0 % M S × E ± | ۲. |
| 💽 🔜   🍳 🍳 🕵 🗱 头   🌋                                                         |                                                    |    |
| ra⊷ /stim_cv3_basic_logi 00<br>↓ /stim_cv3_basic_logi 0                     |                                                    |    |
| Now 400000 ps<br>Cursor 1 0 ps                                              | 0 ps                                               |    |
|                                                                             |                                                    |    |
| 0 ps to 566719 ps                                                           | Now: 400 ns Delta: 1                               | 1. |

Prekompilujeme celý dizajn.

Spustíme časovú simuláciu: Horné menu: Tools: EDA Simulation Tool: Run EDA Gate Level Simulation

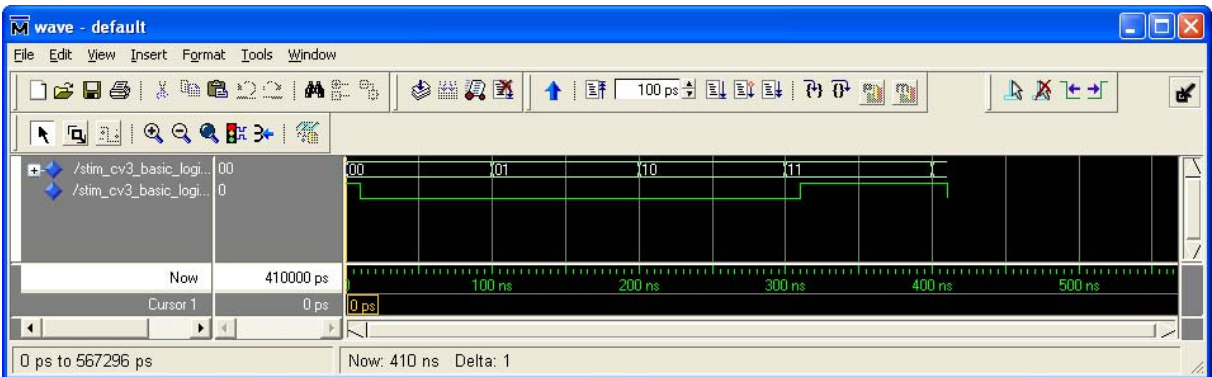

Dizajn nahrajte do dosky do dosky CPLD\_KIT.

### Námet na samostatnú prácu:

Realizujte funkčnú a časovú simuláciu v ModelSime prevodníka BCD na 7 segmentový displej. Projekt nahrajte do dosky.

```
Prevodník:
library ieee;
use ieee.std_logic_1164.all;
entity comb_unit is
port(
    data : in std_logic_vector (3 downto 0);
    seg : out std_logic_vector (6 downto 0)
    );
end comb unit;
architecture a of comb unit is
begin
  with data select
    seg <=
      "0000001" when "1111", -- 0
      "1001111" when "1110", -- 1
      "0010010" when "1101", -- 2
      "0000110" when "1100", -- 3
      "1001100" when "1011", -- 4
      "0100100" when "1010", -- 5
      "0100000" when "1001", -- 6
      "0001111" when "1000", -- 7
      "0000000" when "0111", -- 8
      "0000100" when "0110", -- 9
      "0001000" when "0101", -- A
      "1100000" when "0100", -- b
      "1110010" when "0011", -- c
      "1000010" when "0010", -- d
      "0110000" when "0001", -- e
      "0111000" when "0000", -- f
      "11111111" when others; -- else
end a;
Test Bench:
library ieee;
use ieee.std logic 1164.all;
entity stim_comb_unit is
end stim_comb_unit;
architecture stim of stim_comb_unit is
  component comb_unit is
  port(
      data : in std_logic_vector (3 downto 0);
      seg : out std_logic_vector (6 downto 0)
      );
```

```
end component;
  signal stim_data : std_logic_vector (3 downto 0);
  signal out_data : std_logic_vector (6 downto 0);
begin
  the comb unit: comb unit
    port map (
      data => stim_data,
      seg => out_data
     );
  stimulus: process
    begin
       stim_data <= "1111"; wait for 100ns;</pre>
       stim_data <= "1110"; wait for 100ns;</pre>
       stim_data <= "1101"; wait for 100ns;</pre>
       stim_data <= "1100"; wait for 100ns;</pre>
       stim_data <= "1011"; wait for 100ns;</pre>
       stim_data <= "1010"; wait for 100ns;</pre>
       stim data <= "1001"; wait for 100ns;</pre>
       stim_data <= "1000"; wait for 100ns;</pre>
       stim_data <= "0111"; wait for 100ns;</pre>
       stim data <= "0110"; wait for 100ns;</pre>
       stim_data <= "0101"; wait for 100ns;</pre>
       stim_data <= "0100"; wait for 100ns;</pre>
       stim_data <= "0011"; wait for 100ns;</pre>
       stim_data <= "0010"; wait for 100ns;</pre>
       stim_data <= "0001"; wait for 100ns;</pre>
       stim_data <= "0000";</pre>
       wait;
    end process stimulus;
```

end stim;